# Honeywell Home

# Y87C Round Modulation Connected

**FR** Manuel d'installation

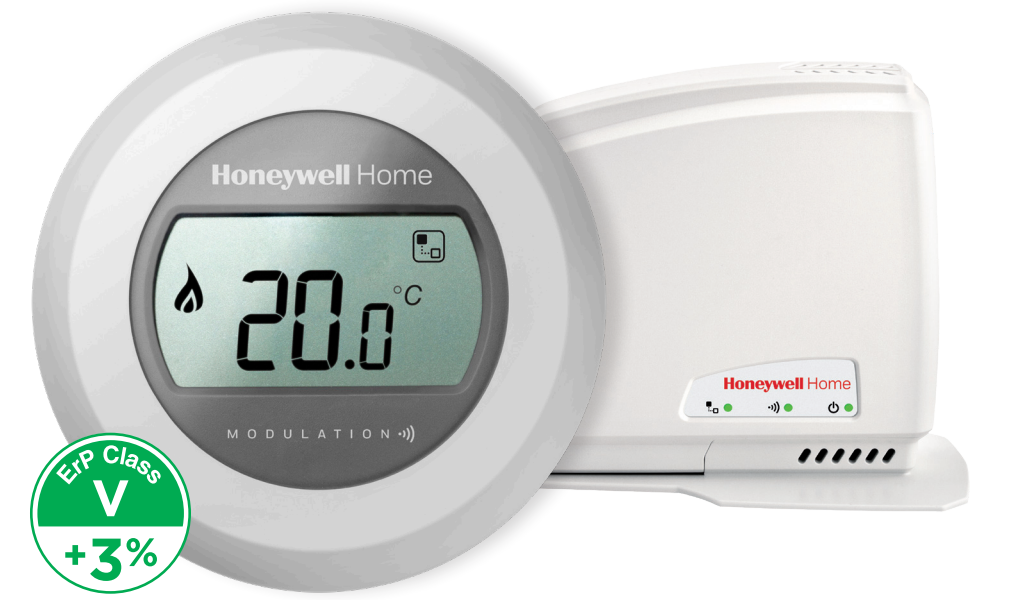

### Installation en 3 étapes

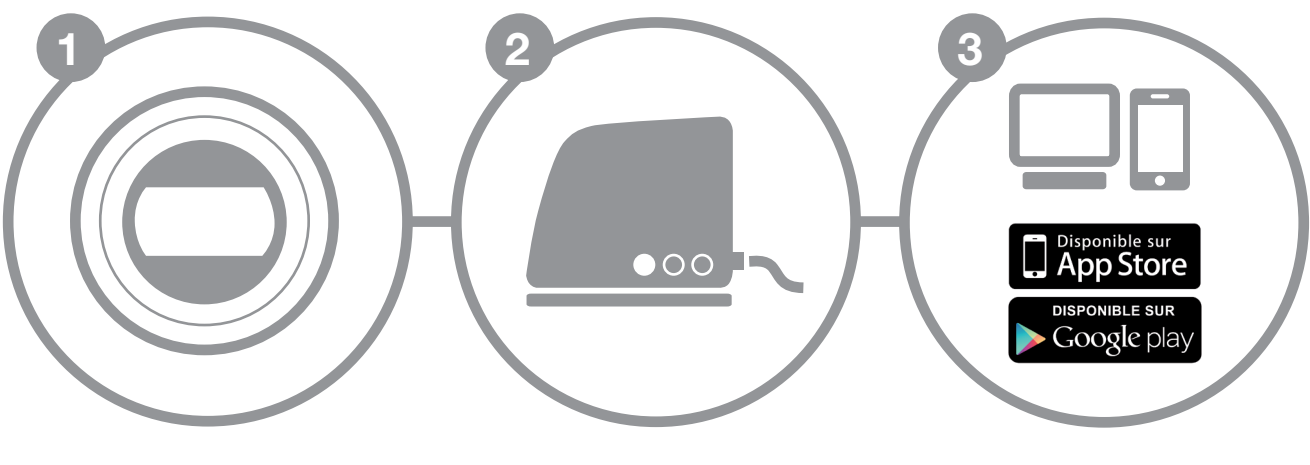

Installation du thermostat

Installation de la passerelle internet

Création de votre compte

# Préparation

### **Avant l'installation**

- Vérifiez que votre thermostat est compatible avec votre chaudière; celle-ci doit communiquer selon le protocole OpenTherm.
- Si vous voulez déplacer votre thermostat, déterminez l'endroit idéal. Ceci entrainera éventuellemnt des modifications de cablâge. L'installation pourrait en être compliquée.

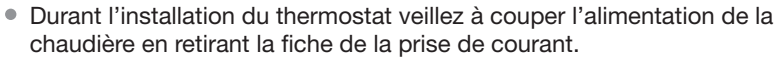

### **Durant l'installation**

Vous aurez besoin de l'outillage suivant:

- Tournevis cruciforme
- Petit tournevis plat
- Pince
- Pince à dénuder

### Après l'installation

• Pensez à éliminer votre ancien appareil dans un centre de tri agréé.

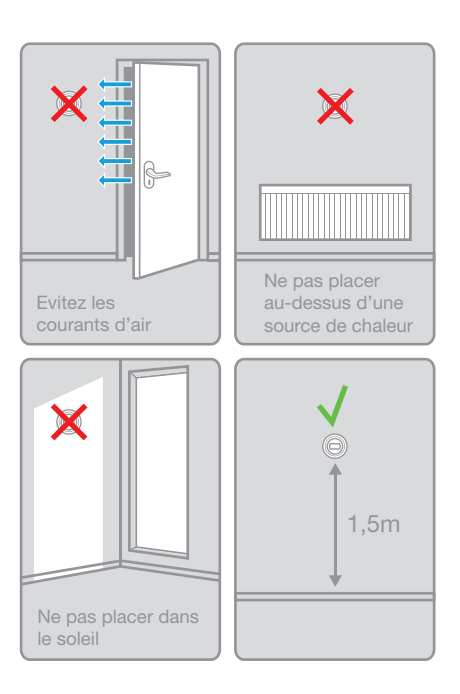

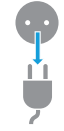

## Δ

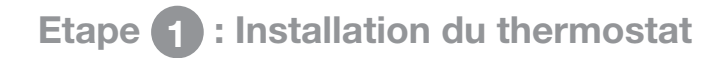

1. Si nécessaire démontez préalablement l'ancien appareil.

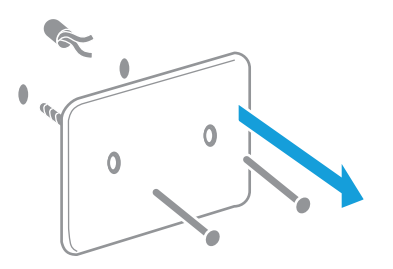

Attention: Si le câble compte plus de deux conducteurs notez la couleur de ceux connectés au thermostat.

3. Fixez la plaque de montage au mur.

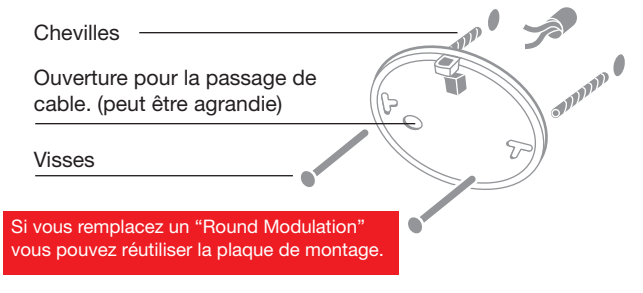

#### 2. Séparez le thermostat de sa base.

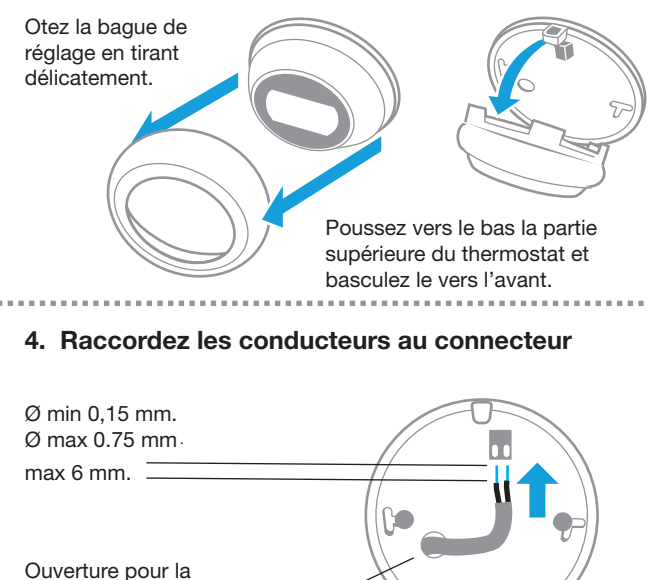

passage de cable. (peut être agrandie)

Etape 1 : Installation du thermostat

5. Replacez le thermostat sur sa base.

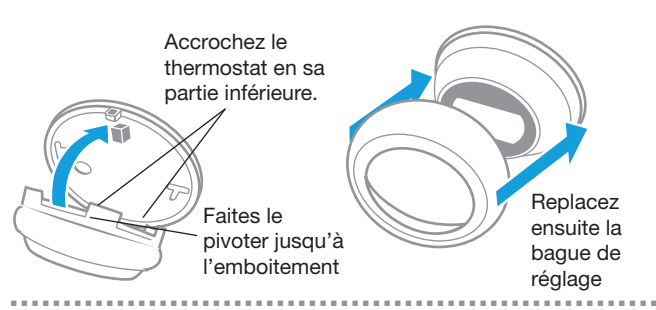

6. Raccordez à la chaudière.

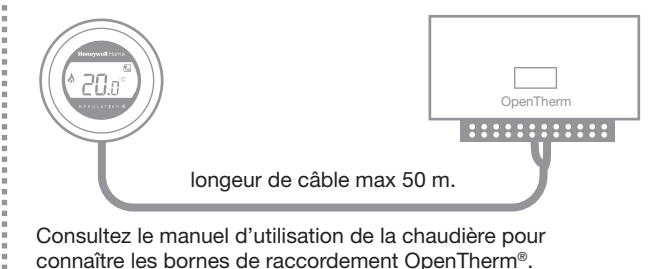

7. Mise en route du thermostat et de la chaudière.

Vous pouvez maintenant reconnecter la chaudière. Le thermostat est alors opérationnel.

Différents écrans de démarrage se succèdent avant que ne s'affiche la température ambiante.

Contôlez ensuite si la température de consigne peut être modifiée et si la chaudière s'enclenche, en réglant une consigne supérieure à la température ambiante.

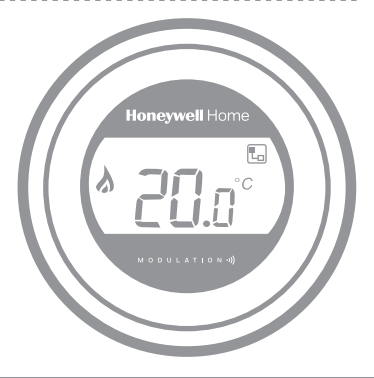

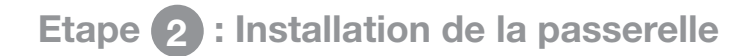

1. Raccordez la passerelle et au réseau d'alimentation.

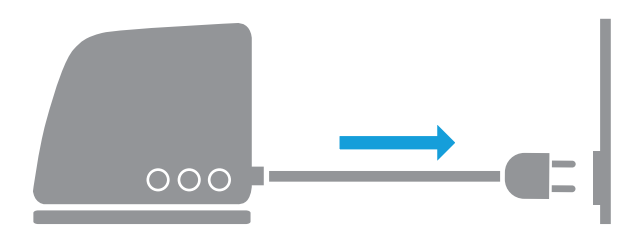

Durant le démarrage les LED s'allument d'abord rouge. Ensuite les LED témoins de l'alimentation et de la communication RF passeront au vert.

∎ 测(¹) 

2. Raccordez le cable ethernet à la passerelle et au routeur internet.

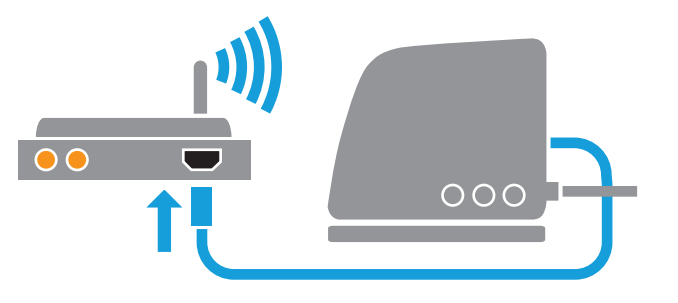

Si la connexion internet est effective la LED témoin passera du rouge au vert clignotant.

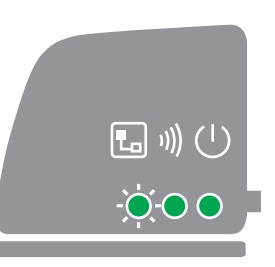

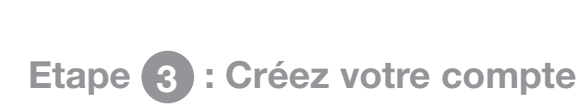

1. Ouvrez le lien ci-dessous et suivez les différentes étapes de la création de votre compte,

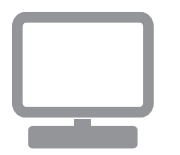

# getconnected.honeywellhome.com

#### 2. Donnez un nom à votre installation.

Après l'enregistrement effectif de votre compte et son activation par le mail de confirmation, veuillez maintenant attribuer un nom à votre installation.

| Enregistrement de l'emplacement                        |                                  |
|--------------------------------------------------------|----------------------------------|
| Veuillez remplir toutes les sections de ce formulaire. | (*) Indique un champ obligatoire |
| Informations générales                                 |                                  |
| Nom de l'emplacement*                                  |                                  |
| p. ex : Ma maison                                      |                                  |
| Type d'emplacement                                     |                                  |
| Résidentiel Commercial                                 |                                  |
|                                                        |                                  |

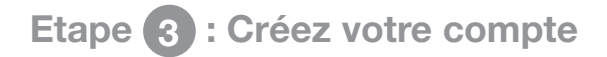

3. Liez votre installation à la passerelle internet.

| Enregistrement de | e l'appareil |
|-------------------|--------------|
| MAC de l'appareil |              |
| CRC de l'appareil |              |
| Annuler           | Envoyer      |

La localisation effectuée avec succès, introduisez maintenant les codes MAC et CRC de votre passerelle internet.

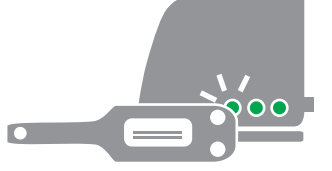

Les numéros MAC et CRC sont inscrits sur la plaque signalétique située sous la passerelle.

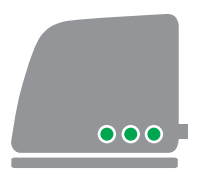

En cas de succès la LED s'illuminera en permanence en vert.

4. Télécharger l'application sur votre smartphone.

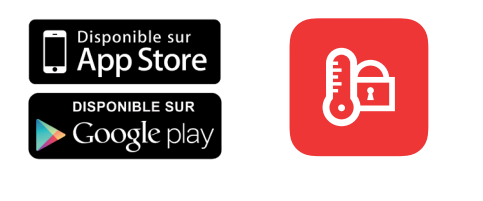

Téléchargez l'application Total Connect Comfort Intl-app

#### 5. Utilisation de l'application.

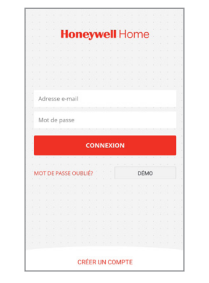

Pour utiliser l'application vous devez indiquer les données de votre compte..

## Défauts de fonctionnement

| (* <u>2</u> [ |   | = | Perte de communication avec la<br>passerelle internet | Contrôlez l'alimentation de la passerelle et vérifiez<br>si celle-ci est située dans les limites du champs de<br>communication RF |
|---------------|---|---|-------------------------------------------------------|----------------------------------------------------------------------------------------------------|
| 1)))          |   | = | Pas de communication avec le thermostat               | Contrôlez l'alimentation du thermostat et/ou s'il est dans le champs de la communication RF.                                      |
|               |   | = | Pas de liaison internet                               | Contrôlez la liaison internet du routeur.                                                                                         |
|               |   | = | Etablissement de la liaison internet en cours         | Si la LED brille en permanence en orange, contrôlez les câbles et l'alimentation du routeur.                                      |
|               | - | = | Pas encore enregistré                                 | Créez un compte sur<br>getconnected.honeywellhome.com                                                                             |

Remarque: La communication peut-être perturbée soit par des obstacles (objets métalliques), soit par la trop grande distance entre le thermostat et la passerelle internet.

#### Pour de l'aide: Resideo

72, chemin de la Noue 74380 Cranves Sales FRANCE Tél.: 04 50 31 67 30 Hermes Plaza, Hermeslaan 1H 1831 Diegem BELGIUM Tél.: 02 404.23.10

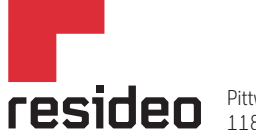

Pittway Sarl, Z.A. La Pièce 4, 1180 Rolle, Switzerland

www.resideo.com

Country of origin : UK

© 2020 Resideo Technologies, Inc. All rights reserved.

The Honeywell Home trademark is used under license from Honeywell International Inc. This product is manufactured by Resideo Technologies, Inc. and its affiliates.